## 大学生征兵报名已开始, "兵役登记"这样填报!

**从《四川教育发布》获悉**:从全国征兵网上了解到, 由于受疫情影响,2020年上半年征兵工作推迟至下半年一 并组织实施。今年征兵坚持以实现强军目标、建设世界一 流军队为引领,将进一步提高大学生征集比例,完善大学 生征兵政策规定。

大学生征兵时间 从4月1日开始,至8月15日结束。 征兵工作相关链接,全国征兵网(网址:

http://www.gfbzb.gov.cn),是国防部征兵办公室指定的唯一官方网上应征平台,具有办理兵役登记、接受应征报名、开展政策咨询、查询个人信息、受理监督举报等功能。

## 一、男兵报名前须完成兵役登记

| 应征报名(男兵) 资询机器人                                                                                                    |
|----------------------------------------------------------------------------------------------------|
| <b>男兵应征报名对象</b> :高中(含中专、职高、技校)毕业及以上文化程度的青年(含高校在校生),年满18至22周<br>岁(1998年1月1日——2002年12月31日出生);大专及以上文化程度的高校毕业生,年满18至24周岁;初中毕业文化<br>程度青年,年满18至20周岁。 |
| <b>补偿代偿政策</b> :对应征入伍的普通高校毕业生、毕业班学生在校生,由中央财政实施相应的学费补偿和国家助学<br>贷款代偿。当年已被高校录取的高中毕业生入伍后保留入学资格,退役后享受国家学费减免政策。[ <u>详细</u> ]                          |
| <b>男兵报名流程:</b> 查看报名流程图 ( <u>一步步教你网上应征报名</u> )                                                                                                  |
| 体检标准: 《应征公民体检标准》摘要                                                                                                    |
| 全国征兵(男兵)2020年应征报名时间:                                                                                                    |
| <ul> <li>● 上半年应征报名:1月10日 至 2月15日;</li> </ul>                                                                                                   |
| <ul> <li>●下半年应征报名:4月1日 至 8月15日。</li> </ul>                                                                                                    |
| 应征报名提示:男兵报名前须完成 <mark>兵役登记</mark> 。                                                                                                    |
| 进行应征报名                                                                                                    |

只有完成了兵役登记的同学才能报名参加,参加兵役登记是法律赋予每个适龄男性公民应尽的光荣义务和神 圣责任!

## 二、具体登记时间

1.2020年1月10日——6月30日前 适龄男青年可登录全国征兵网进行兵役登记

https://www.gfbzb.gov.cn/

 已经进行过兵役登记可通过"全国征兵网"直接 参加网上应征报名。

三、如何进行兵役登记

登录全国征兵网进行兵役登记

1. 登录 https://www.gfbzb.gov.cn/ 首页右侧, 点击 兵役登记(男兵)。

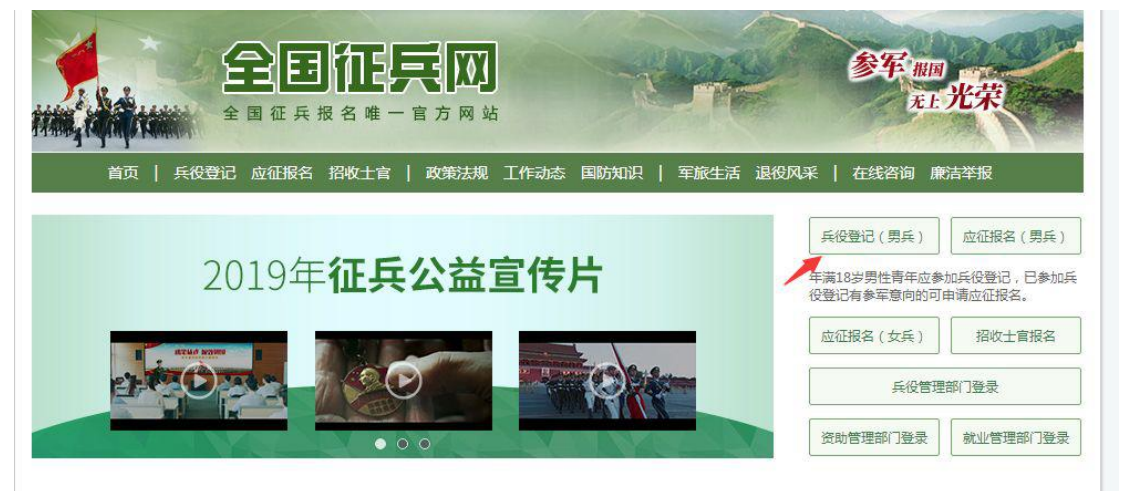

有些小伙伴看到这么多的菜单就有些懵了,其实不用 紧张,如果你是第一次来的男生,直接从"兵役登记(男 兵)"进入页面就可以了;否则就从"应征报名(男兵)" 进入页面。接下来的界面出现了▼。在这个页面中,会告 知报名时间以及参军的政策说明,建议看后,点击"进行 兵役登记",迈出你军旅生涯的第一步吧!(★已经进行 过兵役登记,有参军意向的可直接参加网上应征报名)

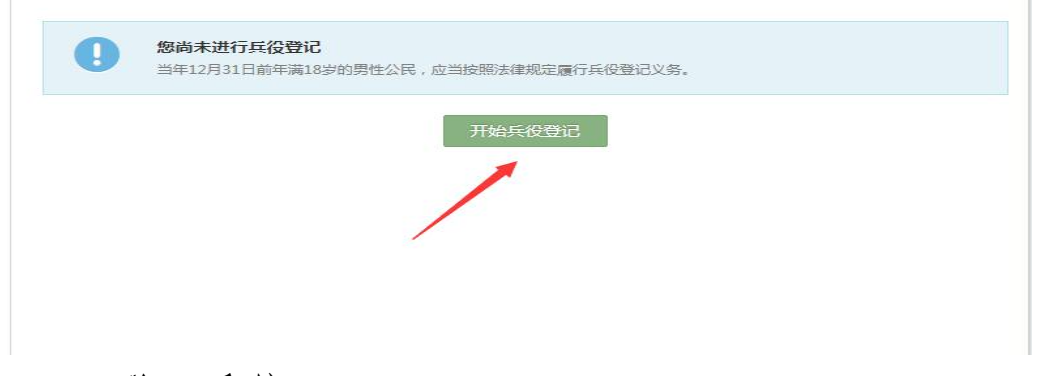

2. 登入系统

你需要在页面上点击"注册"按钮去注册一个学信网 账号后进行登录就行了,有学信网账号的,不需要再注册, 直接登录。注册学信网账号必须实名,一定要用真实姓名 和身份证认真填写,兵役机关将对有效信息进行审核。进 行注册时,手机号即是账号,请牢记账号、密码。填写后, 点击"立即注册"。注册成功后,点击"立即登录"进 行兵役登记。登录系统以后,点击右侧的"开始兵役登记" 进行报名工作。

3. 填写信息

开始报名你会发现跟所有的软件安装一样,会让你阅 读一大篇的使用说明。我们十分不建议你跟安装软件一 样,直接点"确定"。在这个时候请详细阅读兵役登记须 知。了解自己的各方面情况是否达标,这能避免后续工作 出现的很多麻烦哦!点击"我已阅读兵役登记须知"后, 进入兵役登记信息填写页面。填写民族、政治面貌、户籍 类型、独生子女、文化程度、学业情况、学校名称、联系 电话(本人手机号、家庭电话)、户籍地、家庭住址等信 息,点击"提交"后即完成兵役登记。若要进行 2020 年 参军报名,请点击"继续进行本年度参军报名",完善 个人信息。看到左侧那么多菜单也不用紧张,只需按照右 侧内容的提示一步步来,是绝对没有错的。点击"打印兵 役登记报名表",出现以下画面。点击"下载《男性公 民兵役登记卡》",可见下表"兵役登记报名表"内容。

四、咨询方式:

应征地请选择学校所在地址并扫描二维码加入学校 应征入伍群

1. 自贡校区学生应征地为:四川省-自贡市-自流井区
 -四川轻化工大学;

自贡校区: 江老师-13795584453

2. 宜宾校区学生应征地为:四川省-宜宾市-翠屏区-四川轻化工大学(宜宾校区)

唐老师-19881201231 QQ 群: 885647408